## so weploy

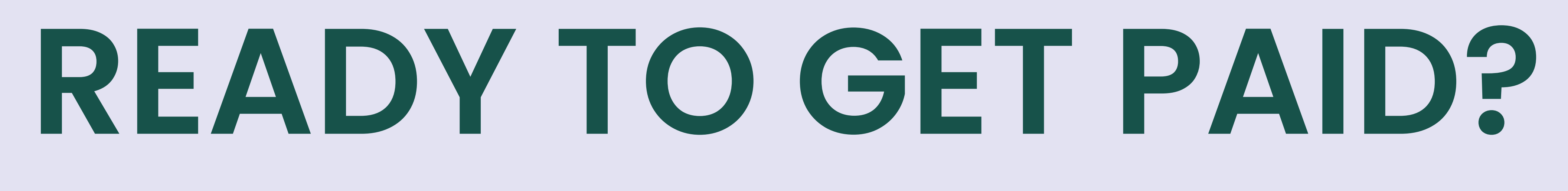

Weployee TimeSheet Instructions

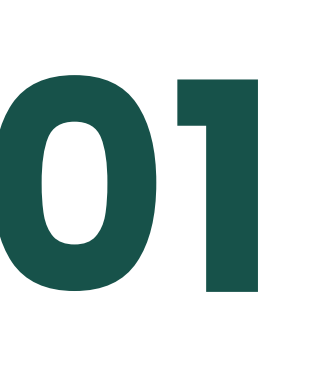

### OPEN WEPLOY APP

weploy

Select the job on your home page. Go to Timesheets tab and choose the **"NOT SUBMITTED**" timesheet.

Current Job < Back JOB DETAILS TIMESHEETS 0 entries N/A (tap to edit timesheet) **NOT SUBMITTED** 

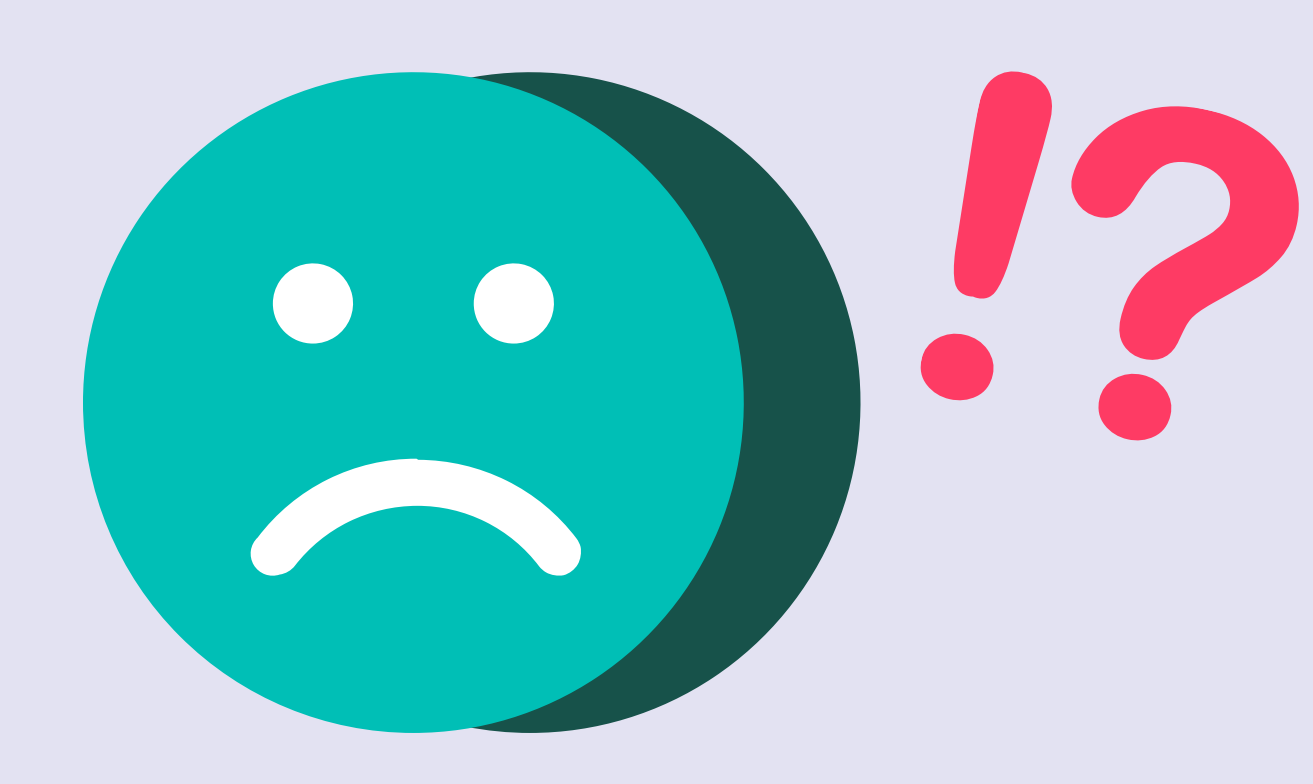

Messed up?

Made a mistake on your timesheet? Unfortunately once submitted, you can't change them, but we can!

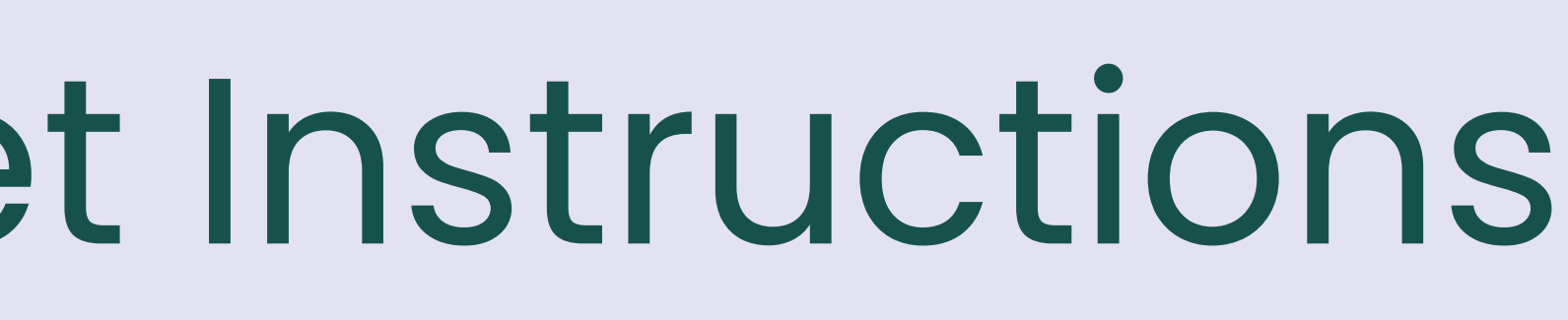

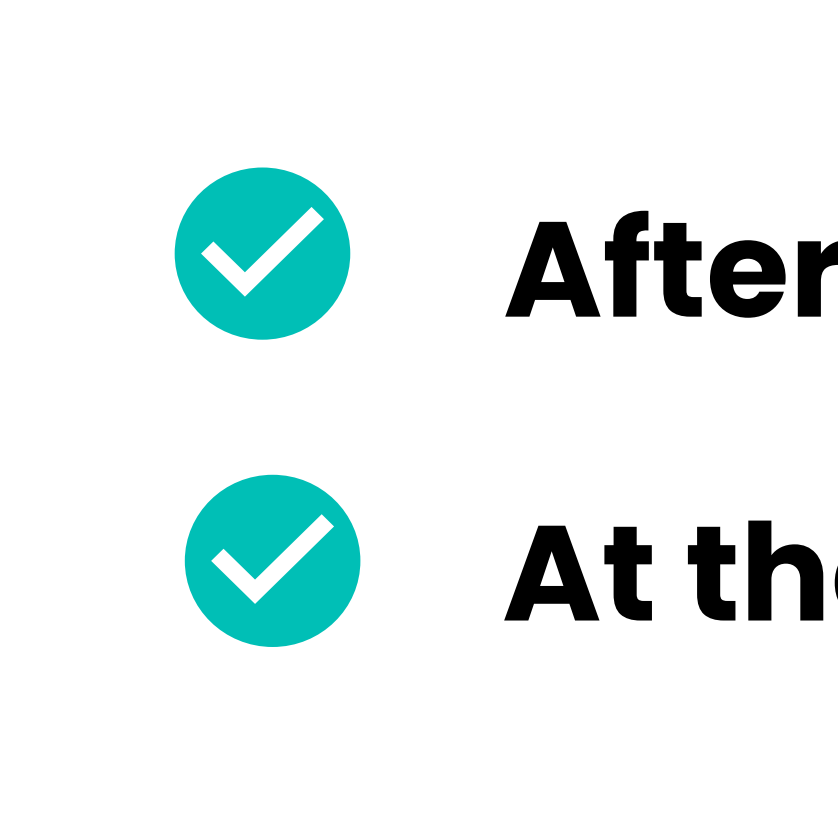

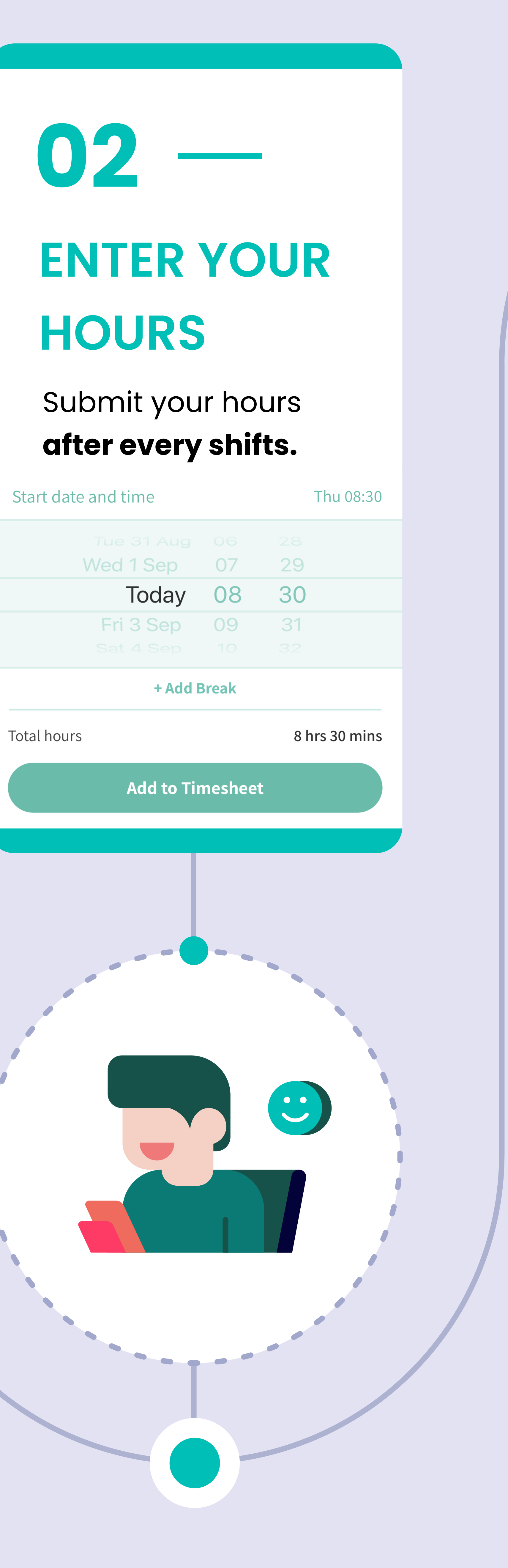

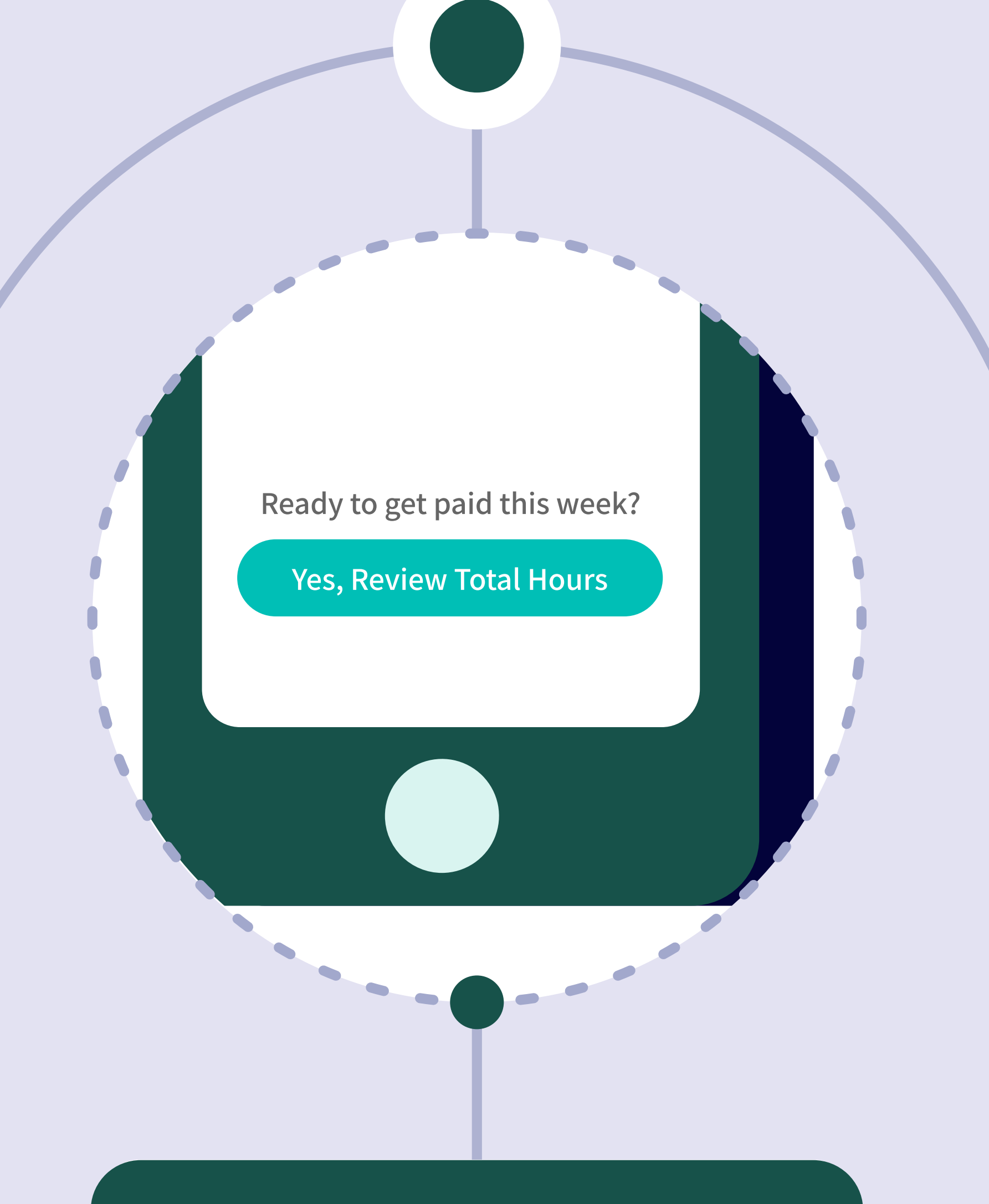

03

### REVIEW **TOTAL HOURS**

Check your total hours **at the end of** your last shift/end of the week.

SUBMISSION **DEADLINE IS 11:59 PM SUNDAY** WEEKLY

In the app, click on Support > Chat to our friendly staff. Let us know the error, including the correct details, and we can get this fixed for you!

## After every shift: Enter your hours worked & break time At the end of every week: Review & submit your hours by 11:59 PM Sunday weekly

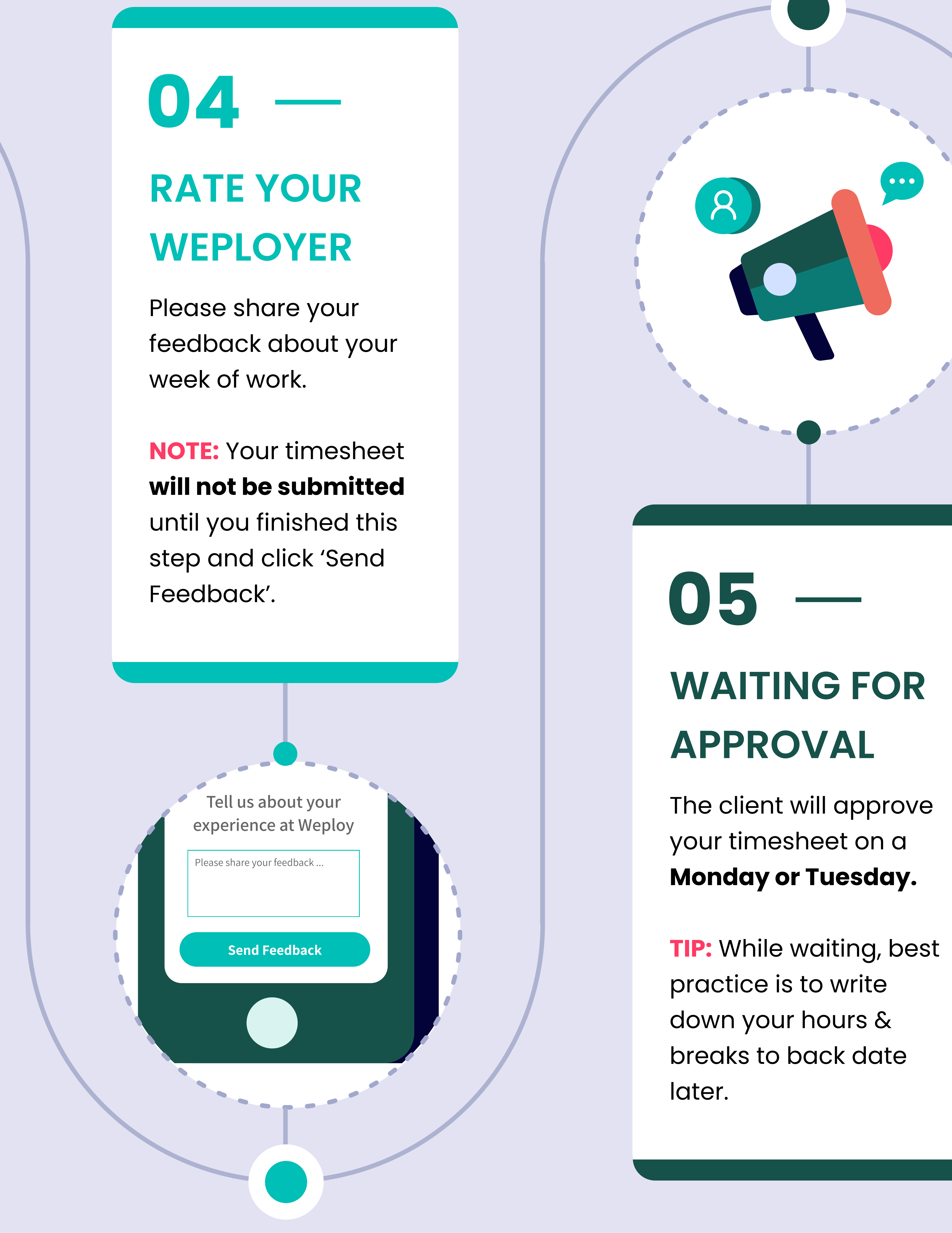

# $\mathbf{06}$

### **GET PAID!**

Once your hours are approved, Weploy will pay you on a Thursday fortnightly (this excludes any days worked on payment week).

Pay slips will be emailed to you the following day.

SUPPORT Contact Chat to our friendly staff